Trio Motion Technology Ltd. Shannon Way, Tewkesbury, Gloucestershire. GL20 8ND United Kingdom Tel: +44 (0)1684 292333 Fax: +44 (0)1684 297929 1000 Gamma Drive Suite 206 Pittsburgh, PA 15238 United States of America Tel: +1 412.968.9744 Fax: +1 412.968.9746 Tomson Centre 118 Zhang Yang Rd., B1701 Pudong New Area, Shanghai, Postal code: 200122 P. R. CHINA Tel/Fax: +86-21-58797659

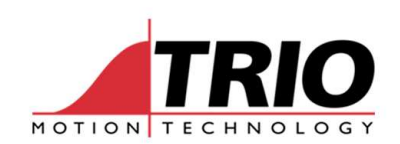

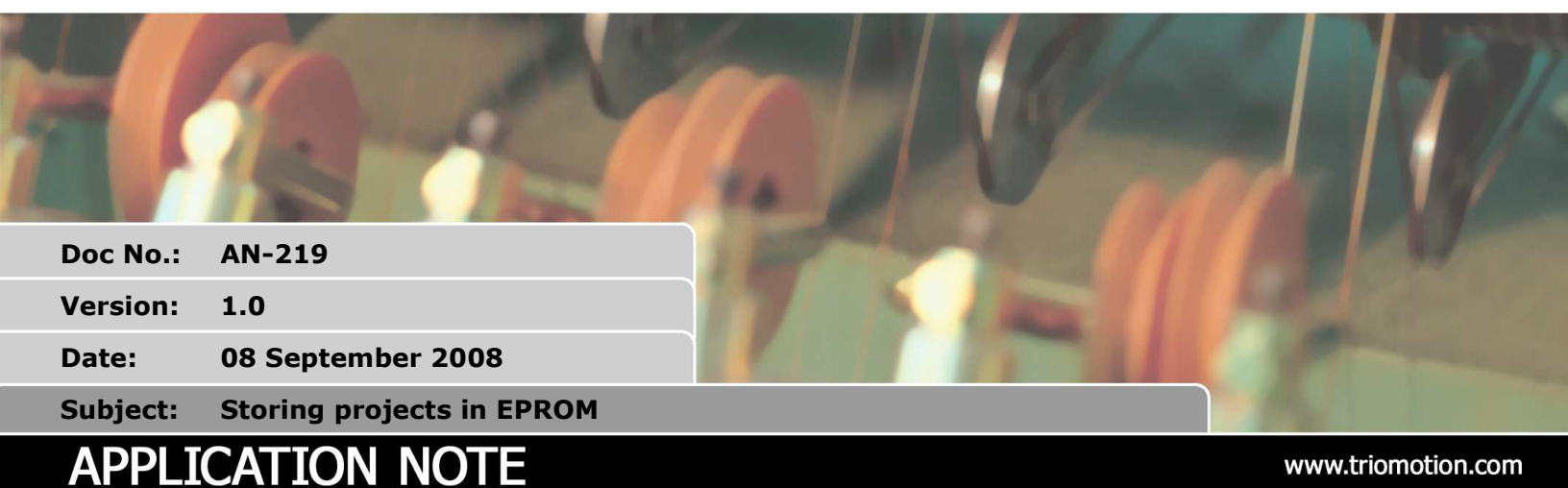

## 1. Background

Trio coordinators can be split into 2 categories those with battery backed memory and those without. This application note is aimed at the first group with the battery backed memory.

Often we receive messages asking how a customer can recover a lost project, this is usually caused by leaving the coordinator to run from battery backed memory. The project can be lost due to the battery going flat or the memory being corrupted.

There is a chance that if you cycle the power to the coordinator during power up you can corrupt the battery backed memory. This can happen due to a voltage spike on the supply or a safety switch tripping.

# 2. Backup project

The best way of preventing program loss is to keep a backup of the project. This could be on a CD which is delivered with the machine or on a backed up server. It is important not to rely on the controller for the only copy of your project. Your machine may fail 10 years down the line and people will not want to have to write the project from scratch again!

If you have a machine with no backup, now would be a good time to go and save one...

## 3. Backup VR's and TABLE

Table and VR values can be lost when you change controller or the battery goes flat. Often values are manually written into the controller and not backed up. Both the table and VR's can be written into the startup file. If you are using larger areas of table this can result in a large startup file, which may be to big for your available memory. The table can be saved to your PC or an SD card using Motion Perfect 2.

If you have a machine with VR or table data that is not backed up, now would be a good time to go and save it...

# 4. Corrupted memory

You can usually load the project over a corrupted memory but occasionally there can be difficulties.

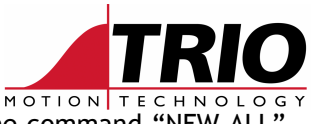

In this situation connect via the command line in Motion Perfect and type the command "NEW ALL". This will clear the memory for you to load the project again.

Figure 1 Shows the startup message on a MC206X, you can see the memory has been corrupted by the message: %[ERROR 80] - Directory structure invalid. I have then printed the directory using the DIR command. Again you can see that the 'directory is corrupt'. After a NEW ALL you can see that the memory is no longer corrupt and you can load the project again from your backup.

RAM selected for power up FLASHSTICK allowed Total memory available: 402727 Checking SDCARD: No TRIOINIT.BAS %[Error 80] - Directory structure invalid >>DTR RAM selected for power up Memory available: 402727 Selected program: None Directory is CORRUPT Program Source Code Run Type Code Type ----- -----MENU 23 18 Auto(-1) Normal 15045 17008 Manual Normal STARTUP STARTUP1504517008ManualNormalRESET\_SERIAL118118ManualNormalDPR\_TEST33172127ManualNormalTABLE020196Table TABLE 0 20196 Table OK >>NEW ALL OK >>DTR RAM selected for power up Memory available: 486389 Selected program: None Directory is UNLOCKED Program Source Code Run Type Code Type ----- -----TABLE 0 20196 Table OK >>

Figure 1Corrupted memory

# 5. Preventing corrupted memory

It is not recommended to run the programs from the battery backed memory; this should only be used during development. When the coordinator is commissioned you should make sure that the programs are fixed in EPROM. This is a permanent area of memory that the project is loaded from on power up. If the battery goes flat or there is a power loss the project will be loaded and compiled as normal.

The EPROM has a limited number of write cycles but this is in the region of 2 million writes so it is unlikely that you will wear it out in normal use.

#### 5.1. Fixing in EPROM using Motion Perfect 2

It is very simple to fix the prject, all you have to do is click the "Fixed" radio button in the top left of Motion Perfect as shown in Figure 2. You are then asked to stop any running programs and to confirm the action. After the programs are fixed you are no longer able to edit them in the editor, similar to

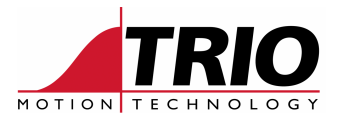

when the programs are running.

| Motion Perfect 2                                                                                                    |                            |                                      |             |            |
|----------------------------------------------------------------------------------------------------|----------------------------|--------------------------------------|-------------|------------|
| <u>Project Controller Program</u>                                                                                                    | <u>T</u> ools <u>E</u> xte | ernal <u>O</u> ptions <u>W</u> indow | Help        |            |
| /= 🚚 🛅 🖡 💾 🖀                                                                                                    | J 📰 🕄                      | S 📕 🛃 🗐 🕀 🛛                          | 3   🔄   🧇 🔌 |            |
| Controller status                                                                                                    |                            |                                      |             |            |
| C Fixed (• Editable<br>Drives Enabled<br>Axis status error<br>Run Program OK<br>DPB_TEST<br>DPB_TEST<br>DPB_TEST2<br>MENU<br>ESERIAL_COMM<br>SERIAL_COMM<br>STARTUP<br>TEST_MTX205 |                            |                                      |             |            |
| Selected Program                                                                                                    |                            |                                      |             |            |
|                                                                                                    |                            |                                      |             |            |
| Free 402727                                                                                                    |                            |                                      |             |            |
| Motion Stop                                                                                                    |                            |                                      |             |            |
| Ready                                                                                                    | MC206x                     | Serial:COM1:38400,8,e,1              | C:\\MC206X  | _V1\MC206X |

Figure 2 Fixing using MP2

It is important not to forget to do this after you have finished commissioning a machine or making any adjustments.

### 5.2. Fixing in EPROM using the command line

To fix the program in EPROM you simply use the command EPROM. This stores the program but it will not run from EPROM on start up. To enable start up from EPROM you must set POWER\_UP=1 as in Figure 3.

```
>>EPROM
Erasing Application area of FLASH
Programming
Verifying
>>POWER_UP=1
>>
```

Figure 3 Fixing using command line

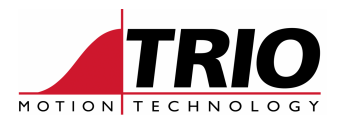

### 5.3. Checking the programs are fixed

There are a few methods of checking if the programs are fixed, the simplest is to connect to motion perfect and look at the Controller Status radio buttons. On connection to a coordinator if the programs are fixed you will receive a message informing you that you cannot edit them.

| Warning                                                  |  |  |  |  |  |
|----------------------------------------------------------|--|--|--|--|--|
| System is fixed into EPROM and is not currently editable |  |  |  |  |  |
| <u> </u>                                                 |  |  |  |  |  |

Figure 4 MP2 Fixed warning

The power up state is also displayed in the start up message, as shown by the bold text in Figure 5.

```
Input numbers: 0-15
Output numbers: 8-15
Processes initialised: 8
Test APPS RAM: Success
Test System RAM: Success
EPROM selected for power up
FLASHSTICK allowed
Total memory available: 440484
Checking SDCARD: No TRIOINIT.BAS
Compiling SERIAL_COMMS
Linking SERIAL_COMMS
Pass=4
```

#### Figure 5 EPROM selected start up

The final method of checking that your projects have been fixed is using the DIR command, where again you can see that EPROM is selected for power up.

| >>DIR<br>EPROM selected for power up<br>Memory available: 402727<br>Selected program: DPR_TEST2<br>Directory is UNLOCKED |                                        |                                            |                                                           |                                                |  |  |  |
|----------------------------------------------------------------------------------------------------|----------------------------------------|--------------------------------------------|-----------------------------------------------------------|------------------------------------------------|--|--|--|
| Program                                                                                                    | Source                                 | Code                                       | Run Type                                                  | Code Type                                      |  |  |  |
| SERIAL_COMMS<br>MENU<br>STARTUP<br>RESET_SERIAL<br>DPR_TEST<br>TABLE<br>OK                                               | 584<br>23<br>15045<br>118<br>3317<br>0 | 393<br>18<br>17008<br>118<br>2127<br>20196 | Manual<br>Auto(-1)<br>Manual<br>Manual<br>Manual<br>Table | Normal<br>Normal<br>Normal<br>Normal<br>Normal |  |  |  |

Figure 6 EPROM selected DIR